PC やスマートフォンに Zoom をダウンロードされていない方は、以下のサイトを参考 にダウンロードをお願いします。 https://zoom.nissho-ele.co.jp/blog/manual/zoom-install.html

## ● PC から参加する

・参加される日程に該当する URL をクリックしてください。<u>26 日と 27 日で URL が</u> 異なりますのでご注意ください。

・「zoom.us を開くことを許可しますか?」「Zoom を開きますか」などのメッセージが 表示されますので、「許可」や「Zoom を開く」などをクリックし入室します。

| ••• • • < > | <b>6</b> 0           | ∎ us02web.zoom.us                                 | Ċ       | ۲    | Ů +   | G |
|-------------|----------------------|---------------------------------------------------|---------|------|-------|---|
| zoom        |                      |                                                   |         | サポート | 日本語 🗸 |   |
|             |                      |                                                   |         |      |       |   |
|             |                      |                                                   |         |      |       |   |
|             |                      |                                                   |         |      |       |   |
|             | ブラウザが表示している          | ダイアログの <b>許可</b> をクリックして                          | ください    |      |       |   |
|             | ダイアログが表示されたい。        | 11 NT A >                                         | クリックしてく |      |       |   |
|             | このページで*zoom          | h.us*を開くことを許可しますか?                                |         |      |       |   |
|             |                      | キャンセル 許可                                          |         |      |       |   |
|             |                      |                                                   |         |      |       |   |
|             | Zoomクライアントをインス       | トールしていないのですか? 会すぐダウンロート                           | : 17.   |      |       |   |
|             |                      |                                                   |         |      |       |   |
|             | Copyright ©2021 Zoom | n Video Communications, Inc. All rights reserved. |         |      |       |   |
|             |                      |                                                   |         |      |       | 5 |
|             |                      |                                                   |         |      |       |   |

・名前とメールアドレスの入力を求められる場合があります。お名前とご登録のメール アドレスをご入力ください(ご登録のメールアドレスが不明の場合や入室できない場合 は、任意のアドレスをご入力ください)。

|             | オーディオに接続                 |  |
|-------------|--------------------------|--|
|             | コンピューターオーディオ             |  |
|             |                          |  |
|             |                          |  |
|             |                          |  |
|             | コンピューターオーディオに参加する        |  |
|             | スピーカーとマイクをテスト            |  |
|             |                          |  |
|             |                          |  |
|             |                          |  |
| ■ ミーティングへの接 | 続時に、自動的にコンピューターでオーディオに接続 |  |

・「コンピューターでオーディオに参加」をクリックします。

・ご質問の際は、画面下部の **Q&A** を押して質問を入力してください。<mark>チャットにご入</mark> <mark>力頂いたご質問は確認できない場合があります。</mark>

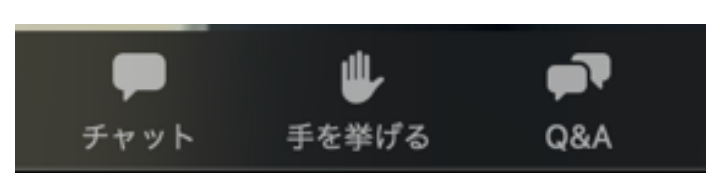

・ご退出の際は、右下の退出ボタンを押してください。シンポジウムの開催中であれば 再入室可能です。

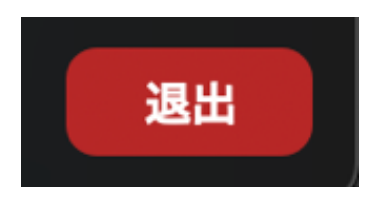

## ● スマートフォンから参加する

・参加される日程に該当する URL をクリックしてください。<u>26 日と 27 日で URL が</u> <u>異なりますのでご注意ください。</u>

・名前とメールアドレスの入力を求められる場合があります。お名前とご登録のメー ルアドレスをご入力ください(ご登録のメールアドレスが不明の場合や入室できない場 合は、任意のアドレスをご入力ください)。

・「インターネットを使用した通話」をタップします。

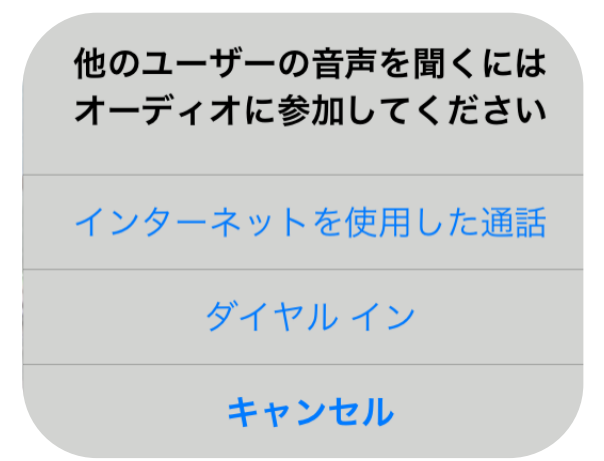

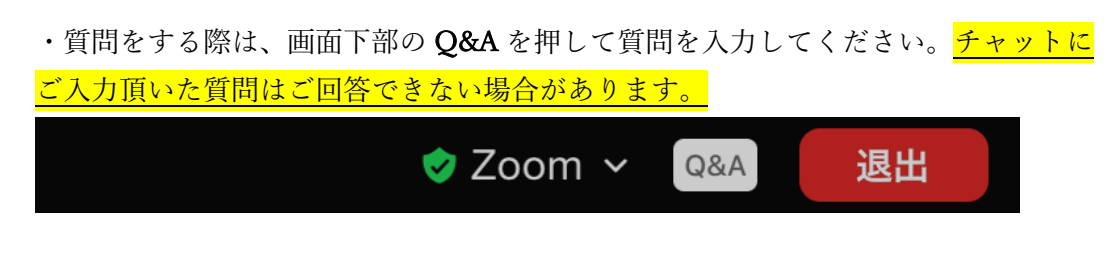

・ご退出の際は、右上の退出ボタンを押してください。シンポジウムの開催中であれ ば再入室可能です。

## ● 音声が聞こえない時は

・端末のボリュームがゼロになっている場合はボリュームを上げてください。

・オーディオに参加していない場合があります。左下の「**オーディオに参加**」や「**オーデ ィオ**」を押してください。

PC の場合

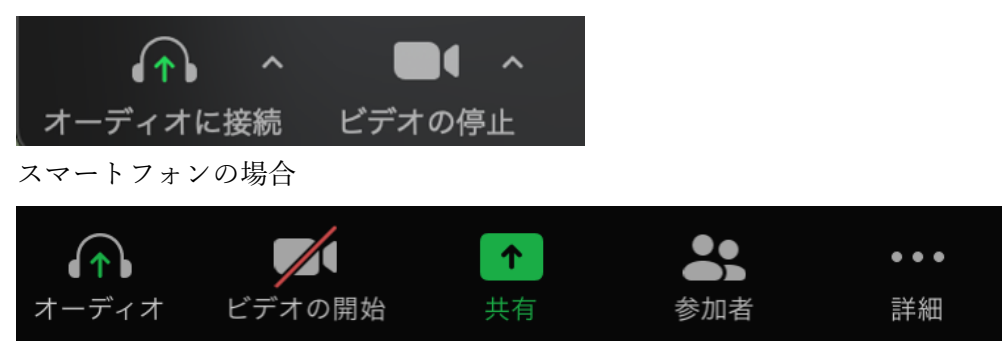